# opsahuje Ján Žitniak **Microsoft**® %vednos )K 2 K dnoduše 11011

St St In VIKEND

61001

14114 Auor >

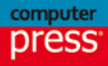

1 chu smal

Ján Žitniak

# Microsoft Outlook 2013 Jednoduše

Computer Press, a.s. Brno 2014

# Microsoft Outlook 2013 Jednoduše

#### Ján Žitniak

Překlad: Martin Herodek Obálka: Martin Sodomka Odpovědný redaktor: Roman Bureš Technický redaktor: Jiří Matoušek

Translation © Martin Herodek, 2014

Objednávky knih: http://knihy.cpress.cz www.albatrosmedia.cz eshop@albatrosmedia.cz bezplatná linka 800 555 513 ISBN 978-80-251-4121-2

Vydalo nakladatelství Computer Press v Brně roku 2014 ve společnosti Albatros Media a. s. se sídlem Na Pankráci 30, Praha 4. Číslo publikace 18 305.

© Albatros Media a. s. Všechna práva vyhrazena. Žádná část této publikace nesmí být kopírována a rozmnožována za účelem rozšiřování v jakékoli formě či jakýmkoli způsobem bez písemného souhlasu vydavatele.

1. vydání

ALBATROS MEDIA a.s.

# Obsah

| ÚVODEM                                    | 6  |
|-------------------------------------------|----|
| KAPITOLA 1                                |    |
| Prostředí programu Outlook                | 7  |
| OUTLOOK 2013                              | 7  |
| SPUŠTĚNÍ A UKONČENÍ OUTLOOKU              | 8  |
| OKNO APLIKACE OUTLOOK                     | 8  |
| PRÁCE S PÁSEM KARET                       | 10 |
| PANEL NÁSTROJŮ RYCHLÝ PŘÍSTUP             | 11 |
| SLOŽKY A SEZNAM SLOŽEK                    | 13 |
| MANIPULACE SE SLOŽKAMI                    | 14 |
| OBSLUHA PROSTŘEDÍ OUTLOOKU                | 16 |
| MÍSTNÍ (KONTEXTOVÉ) NABÍDKY               | 17 |
| BUBLINOVÁ NÁPOVĚDA                        | 17 |
| SPRÁVA APLIKACE – KARTA SOUBOR            | 18 |
| KAPITOLA 2                                |    |
| Elektronická pošta                        | 19 |
| NĚKOLIK POJMŮ ÚVODEM                      | 19 |
| VYTVOŘENÍ NOVÉHO ÚČTU PRO PRÁCI S POŠTOU  | 20 |
| SESTAVENÍ A ODESLÁNÍ JEDNODUCHÉHO E-MAILU | 22 |
| PŘÍJEM ZPRÁVY                             | 24 |
| REAKCE NA ZPRÁVU                          | 27 |
| VYTVÁŘENÍ POŠTOVNÍCH ZPRÁV OD A DO Z      | 29 |
| TISK ZÁSILEK                              | 43 |
| ZPRACOVÁNÍ ČÁSTÍ DORUČENÝCH ZPRÁV         | 46 |
| PŘEROZDĚLENÍ ZPRÁV DO VLASTNÍCH SLOŽEK    | 47 |
| MAZÁNÍ ZPRÁV                              | 49 |
| VYHLEDÁVÁNÍ ZÁSILEK A V ZÁSILKÁCH         | 50 |
| NEVYŽÁDANÁ POŠTA                          | 51 |
| NASTAVENÍ ELEKTRONICKÉ POŠTY V OUTLOOKU   | 54 |
| OTÁZKY A ODPOVĚDI                         | 55 |

| KAPITOLA 3                                     |            |
|------------------------------------------------|------------|
| Kalendáře                                      | 57         |
| VÝZNAM A MOŽNOSTI KALENDÁŘŮ V APLIKACI OUTLOOK | 57         |
| OTEVŘENÍ A ZOBRAZENÍ KALENDÁŘŮ                 | 58         |
| NAPLÁNOVÁNÍ UDÁLOSTI                           | 63         |
| UPOZORNĚNÍ NA UDÁLOST                          | 66         |
| NAPLÁNOVÁNÍ CELODENNÍ UDÁLOSTI                 | 66         |
| VYMAZÁNÍ CELODENNÍ UDÁLOSTI                    | 67         |
| ΝΑΡΙ ΑΝΟΥΑΝΊ ΠΡΑΙ ΟΣΤΙ ΚΤΕΡΕ ΣΕ ΜΑΙΙ ΟΡΑΚΟΥΑΤ  | <b>C</b> 0 |

| NAPLÁNOVÁNÍ UDÁLOSTÍ, KTERÉ SE MAJÍ OPAKOVAT | 68 |
|----------------------------------------------|----|
| PLÁNOVÁNÍ SCHŮZEK                            | 70 |
| POZVÁNKA V POŠTĚ ZVANÉ OSOBY                 | 72 |
| TISK KALENDÁŘŮ                               | 74 |
| OTÁZKY A ODPOVĚDI                            | 74 |

#### **KAPITOLA 4**

| Kontakty (Lidé)           | 75 |
|---------------------------|----|
| OKNO KONTAKTY (LIDÉ)      | 75 |
| VYTVOŘENÍ NOVÉHO KONTAKTU | 76 |
| ÚPRAVA KONTAKTU           | 80 |
| VYMAZÁNÍ KONTAKTU         | 81 |
| <b>SKUPINA KONTAKTŮ</b>   | 81 |
| ÚPRAVA SKUPINY KONTAKTŮ   | 83 |
| VYMAZÁNÍ SKUPINY KONTAKTŮ | 83 |
| VYHLEDÁNÍ KONTAKTU        | 83 |
| <b>ΤΙSK KONTAKTŮ</b>      | 85 |
| OTÁZKY A ODPOVĚDI         | 86 |

## kapitola 5 **Úkoly**

87

| CO JSOU ΤΟ ÚKOLY                                   | 87 |
|----------------------------------------------------|----|
| OKNO PRO PLÁNOVÁNÍ ÚKOLŮ A JEHO KARTY              | 87 |
| ZÁZNAM NOVÉHO ÚKOLU                                | 88 |
| DETAILNÍ ZÁZNAM NOVÉHO ÚKOLU                       | 89 |
| SPLNĚNÝ ÚKOL                                       | 90 |
| VYMAZÁNÍ ÚKOLU                                     | 91 |
| UPOZORNĚNÍ NA ÚKOL                                 | 91 |
| USNADNĚNÍ ORIENTACE V ÚKOLECH PŘIŘAZENÍM KATEGORIÍ | 91 |
| SLOŽKY VLASTNÍCH ÚKOLŮ                             | 92 |
|                                                    |    |

| ÚKOLY, KTERÉ SE PRAVIDELNĚ OPAKUJÍ                    | 93  |
|-------------------------------------------------------|-----|
| PŘEDÁNÍ ÚKOLU JINÉMU ŘEŠITELI                         | 94  |
| PŘEHLED V ÚKOLECH                                     | 96  |
| TISK PŘEHLEDU A POPISU ÚKOLŮ                          | 98  |
| OTÁZKY A ODPOVĚDI                                     | 98  |
| KAPITOLA 6                                            |     |
| Poznámky                                              | 101 |
| OKNO PRO PRÁCI S POZNÁMKAMI                           | 101 |
| VYTVOŘENÍ A ÚPRAVA POZNÁMKY                           | 102 |
| KATEGORIE PRO ROZLIŠENÍ POZNÁMEK                      | 103 |
| ORIENTACE V POZNÁMKÁCH                                | 105 |
| ÚPRAVY POZNÁMEK                                       | 106 |
| ROZDĚLENÍ POZNÁMEK DO SLOŽEK A SKUPIN                 | 108 |
| TISK POZNÁMEK                                         | 110 |
| OTÁZKY A ODPOVĚDI                                     | 112 |
| KAPITOLA 7                                            |     |
| Deník                                                 | 115 |
| KAPITOLA 8                                            |     |
| Přílohy                                               | 117 |
| NÁPOVĚDA                                              | 117 |
| KLÁVESOVÉ ZKRATKY                                     | 119 |
| TABULKA DAT                                           | 130 |
| VIZITKOVÉ ZOBRAZENÍ A ZOBRAZENÍ ADRESNÍCH KARET       | 131 |
| ZOBRAZENÍ ČASOVÁ OSA (ÚKOLY)                          | 132 |
| OUTLOOK.COM – WEBOVÁ ALTERNATIVA K PROGRAMU MICROSOFT |     |
| OUTLOOK                                               | 133 |
| OTAZKY A ODPOVĚDI                                     | 138 |
| Rejstřík                                              | 141 |

## **ÚVODEM**

V této knize se zaměříme na program Microsoft Outlook 2013, který tvoří součást kancelářského balíku Microsoft Office. Outlook se stal neodmyslitelnou součástí firemního prostředí, uplatnění ale najde i v prostředí domácím. Mnoho lidí má o Outlooku představu, že se jedná o program na práci s poštovními zprávami, je to však jen jedna z možností, kterou dokáže. Jeho opodstatnění najdeme při organizování událostí, plánování úkolů nebo zápisu poznámek a v dalších pracovních aktivitách.

Kniha je členěná do osmi kapitol. V **první kapitole** se seznámíme s pracovním prostředím programu, kde si popíšeme jednotlivé části okna. Vysvětlíme si, jak pracovat s pásem karet a manipulovat s jednotlivými částmi programu.

V **druhé kapitole** zacílíme na nejvíce využívanou část programu a tou je pošta. V prvním kroku si ukážeme, jak vytvořit účet, bez kterého by používání Outlooku nemělo význam. Následně vytvoříme novou poštovní zprávu, kde si popíšeme nejdůležitější údaje, které by ve správné zprávě neměly chybět. Zároveň se zaměříme na příjem poštovních zpráv a nakládání s nimi.

**Třetí kapitola** se týká plánování událostí a schůzek v kalendáři, jejichž využití najdeme hlavně ve firemním prostředí. Ukážeme si, jak založit plánovanou událost, ke které můžeme pozvat další účastníky. Události můžeme vytvořit jednorázově nebo opakovaně Outlook nás na ně ve vhodném čase upozorní. Výhoda kalendáře tkví v jeho přehlednosti.

Podobně jak používáme kontakty při volání, je i při práci s poštou praktické používat kontakty. V Outlooku je nazýváme Lidé a mohou kromě e-mailové adresy obsahovat podrobnější údaje, ať už osobní nebo firemní. Kontakty můžeme naplnit ze sociálních sítí. Pracovat s kontakty se naučíme právě ve **čtvrté kapitole**.

V případech, kdy během dne plánujeme úkoly pro sebe nebo kolegy s cílem jejich vyhodnocení, nám může Outlook pomoct s jejich zaznamenáním. Úkoly v Outlooku dokážeme nejen uložit, ale i přiradit kolegům. Každý úkol má svůj stav a datum splnění. O tomto postupu hovoří **pátá kapitola**.

V běžném životě si každý z nás zapisuje poznámky týkající se různých pracovních nebo osobních povinností. Na poznámky obyčejně používáme list papíru, ale proč nedělat vše elektronicky? Outlook nám nabízí tvorbu a kategorizaci poznámek, o nichž se dozvíme v **šesté kapitole**.

**Sedmou kapitolu** tvoří velmi stručný popis deníku, který společnost Microsoft od verze 2013 nezpřístupnila v jeho plné funkcionalitě. Z názvu vyplývá, že se jedná o záznam nejdůležitějších osobních nebo pracovních aktivit. V krátkosti si popíšeme, v jakém směru spočívalo jeho praktické opodstatnění při práci.

Závěrečnou kapitolu tvoří popis, jak používat pomocníka, tj. elektronickou příručku k programu. K efektivnější práci s programem je vhodné používat klávesové zkratky, tedy kombinace určitých kláves, které rychle aktivují konkrétní funkci programu. Na konci této kapitoly si představíme alternativu k Outlooku – webovou službu *Outlook.com*.

#### **KAPITOLA 1**

# Prostředí programu Outlook

#### OUTLOOK 2013 SPUŠTĚNÍ A UKONČENÍ OUTLOOKU OKNO APLIKACE OUTLOOK PRÁCE S PÁSEM KARET PANEL NÁSTROJŮ RYCHLÝ PŘÍSTUP SLOŽKY A SEZNAM SLOŽEK MANIPULACE SE SLOŽKAMI OBSLUHA PROSTŘEDÍ OUTLOOKU MÍSTNÍ (KONTEXTOVÉ) NABÍDKY BUBLINOVÁ NÁPOVĚDA SPRÁVA APLIKACE – KARTA SOUBOR

V této kapitole se seznámíme s programem Microsoft Outlook. Popíšeme si, jak jej spustit, a představíme si pracovní prostředí, s kterým budeme pracovat.

#### **OUTLOOK 2013**

Program Microsoft Outlook je součástí kancelářského balíku Microsoft Office a ve firemních prostředích se stal jakýmsi komunikačním standardem. Outlook však neslouží jen k poštovní korespondenci, jak si mnoho lidí myslí, ale i k záznamu událostí nebo schůzek v kalendáři, či dokonce k jeho sdílení mezi uživateli. Pokud si to přejeme, Outlook nás na ně dokáže upozornit.

V programu můžeme také vytvořit úkoly, které si naplánujeme nebo předáme jiným. Přes **Poznámky** si můžeme rychle zapsat poznámku tak, jako bychom psali na kousek papíru. Kontakty můžeme propojit s existujícími kontakty ze sociálních sítí, jako jsou Facebook, LinkedIn nebo Skype. Všechny údaje jsou uložené digitálně, proto je můžeme kdykoliv zálohovat a vrátit podle potřeby zpět.

V případě, že potřebujeme uložené údaje použít v jiném programu (například ve Wordu nebo Excelu), Outlook podporuje export údajů nebo kopírování běžným způsobem, jak to známe z jiných programů. Proto je i jeho název oprávněný a v překladu znamená "vyhlídka", "rozhledna" nebo "perspektiva".

Microsoft Outlook vychází z programu Microsoft Schedule Plus, který vznikl už v roce 1992. V roce 1997 dostal pojmenování Microsoft Outlook 97. Odtehdy prošel obrovským vývojem až po dnešní verzi 2013, do které společnost Microsoft některé funkce programu doplnila, ale na druhé straně i zakázala nebo výrazně omezila (například **Deník** se dá používat v omezeném režimu).

Microsoft Outlook také známe pod názvem poštovní klient, Microsoft Office Outlook 2013 nebo jednoduše Outlook.

Jelikož se jedná o komplexní nástroj, v domácím prostředí bychom (s velkou pravděpodobností) nevyužili všechny jeho funkce, proto můžeme v operačním systému Microsoft Windows sáhnout po Windows Live Mail nebo starším Microsoft Outlook Express. Zajímavou alternativou je i program Mozilla Thundebird. Tyto se však primárně zaměřují na práci s poštou.

# SPUŠTĚNÍ A UKONČENÍ OUTLOOKU

Microsoft Outlook najdeme v nabídce **Start**, kde nejprve vyhledáme skupinu Microsoft Office, v níž se kromě Outlooku nacházejí i další programy balíku Office. Program spustíme jednoduchým klepnutím na něj myší.

Tento postup platil hlavně pro starší verze Microsoft Windows (tj. například XP, 7). V Microsoft Windows 8 použijeme tlačítko **Start** a klepneme přímo na Outlook 2013 (tj. vynechali jsme skupinu Microsoft Office).

Další způsob, jak spustit Outlook, je přirozenější – poklepáme na ikonu Outlook 2013 na pracovní ploše. Tady však platí podmínka, a to že ikona na pracovní ploše musí existovat.

Pokud si přejeme umístit ikonu Outlooku na pracovní plochu, postupujeme podobně, poznámka jako kdybychom chtěli program spustit. Přejdeme tedy do nabídky Start a potom na Microsoft Office. Namísto spuštění aplikace klepneme pravým tlačítkem na Outlook 2013 a vybereme Odeslat → Plocha (vytvořit zástupce), případně po spuštění klepneme na ikonu Outlooku na hlavním panelu pravým tlačítkem myši a zvolíme Připnout tento program na hlavní panel. (Platí jen pro Windows 8.)

Po spuštění Outlooku jej nejsnáze zavřeme klepnutím na křížek vpravo nahoře nebo klepneme na **Soubor** a zvolíme **Konec**. Pokud bychom měli rozdělanou práci (například rozepsaný e-mail), Outlook nás na to upozorní.

# **OKNO APLIKACE OUTLOOK**

Každá aplikace balíku Microsoft Office vychází z jednotné koncepce vzhledu a jinak tomu není ani u Outlooku.

V následujících řádcích si popíšeme okno prostředí. Outlook po spuštění okamžitě zobrazí možnosti týkající se pošty, najdeme v něm proto následující části:

- Začneme shora. Pásu úplně nahoře říkáme záhlaví a obsahuje název složky, skupiny a samotného programu. V případě, že jsme spustili Outlook, ten nám v záhlaví automaticky zobrazí Doručená pošta Údajový soubor programu Outlook Microsoft Outlook. Část těchto informací také vidíme v okně nalevo. Název v záhlaví se změní podle situace podle toho, zda se nacházíme v konkrétní složce (například Doručená pošta, Odeslaná pošta) nebo například vytváříme poštovní zprávu.
- Vpravo nahoře najdeme systémová tlačítka, která známe i z jiných programů. Slouží k zavření programu, respektive ke zmenšení a zvětšení nebo skrytí (minimalizování) okna.

#### PROSTŘEDÍ PROGRAMU OUTLOOK

| Nový Nové semii Politika-r                                                                                       | eM SLOZKA ZOBRAZENI<br>Odstranit Odpovědět Odpovědět Předst Tij DaE/-                                   | Ztnisk C Předst nadřízen.<br>E rmail týmu V Hotovo<br>Odpovédět s od V Vytvořít nový z                                                                                                    | Neplečtené Zařadi do Zpracovat                                                                                                    | Hledat lidi<br>B Adresář<br>Filtrovat e-maily *                                                | Odeslat a přijmout       |                                                        |
|----------------------------------------------------------------------------------------------------|----------------------------------------------------------------------------------------------------|----------------------------------------------------------------------------------------------------|----------------------------------------------------------------------------------------------------|------------------------------------------------------------------------------------------------|--------------------------|--------------------------------------------------------|
| Nové Odstranit                                                                                                   | Odpovědět                                                                                               | Rachlé kroky 5 Přesunout                                                                                                    | Značky                                                                                                    | Najít                                                                                          | Odeslat a přimout        | ~                                                      |
| <ul> <li>✓ Oblibené </li> <li>Colosianá pošta</li> <li>Odstránené položky 691</li> <li>Doručená pošta</li> </ul> | Všechny         Nepřečtené           (1) (2) [D]@ [OD]          PR2DMĚT           A Datum: Minutý měsíc | Prohledić Aktu.         P         Aktualni poštorni schuleka di postorni schuleka di postorni | SQ Odpovědět SQ Odpovědět<br>so 24.12.2011 15<br>Mgr.Ján 2<br>Štratné a V                                                           | riem Q Předet dél<br>27<br>Žitniak – WWW.Li<br>selé Vianoce a                                  | PO UT<br>26 27<br>2 3    | 2013 ↓<br>ST ŠT PI SO NE<br>28 29 30 31 1<br>4 5 6 7 8 |
| <ul> <li>Údajový súbor programu Outlook</li> </ul>                                                               | Pozdrav<br>Rozpisaný e-mail Mgr. Ján Žitniak /Firm                                                      | po 19.8.201 44 k8 🗌<br>a XYZ/ Adresa XYZ PSC Mesto XYZ e-mailový kontakt tel. 🏴                                                                                                    | všetko naj v<br>Komu janzitniak@gmail.com                                                                                           | Novom roku 2012                                                                                | 9 10<br>16 17<br>23 24   | 11 12 13 14 15<br>18 19 20 21 22<br>25 26 27 28 29     |
| Firemní pošta<br>Osobní pošta<br>Vyčistené priečinky                                                             | Datum: Starší     Mgr.Ján Ži., Šťastné a Veselé Vianoce a vše                                           | tko naj v Novom roku 2012 so 24.12.201 20 kB 🗌 🕨 🗙                                                                                                    | Pokud se vyskytly potiže se zo<br>kliknutím sem ji zobrazite ve v<br>Kliknutím sem stáhnete obrází<br>vašeho soukromí zabránila apl | brazením této zprávy,<br>vebovém prohlížeči.<br>ky. Za účelem ochrany<br>ikace Outlook stažení | 30 1<br>Pro dnešní de    | 2 3 4 5 6<br>n nemáte nic naplánované.                 |
| Žitniak<br>Koncepty [1]<br>Odrebni sežite                                                                        |                                                                                                    |                                                                                                    | <b></b>                                                                                                    |                                                                                                | Hledat lidi     OBLÍBENÉ |                                                        |
| <ul> <li>Odstránené položky 691</li> <li>Informačné kanály RSS</li> </ul>                                        |                                                                                                    |                                                                                                    |                                                                                                    |                                                                                                | osobu kdek               | oli v Office, můžete ji přidat<br>mezi oblibené.       |
| Nevyžiadaná pošta [1]<br>Pošta na odoslanie<br># Složky výsledků hledání                                         | 1                                                                                                    |                                                                                                    |                                                                                                    |                                                                                                |                          | -                                                      |
| Nepřečtená pošta                                                                                                 | dá líkoly                                                                                               |                                                                                                    |                                                                                                    |                                                                                                |                          |                                                        |

#### Obrázek 1.1 Okno programu Outlook

- Pod záhlavím najdeme pás karet (tzv. ribbon). Je to novinka zavedená od verze Outlook 2010 (částečně i od verze 2007). Každá karta má svůj logický název, například Domů, Odesílání a příjem, Složka, Zobrazení atd. Na nich najdeme tlačítka, která jsou uspořádaná do skupin (například Přesunout, Značky, Najít). Tlačítka mají praktický význam – klepnutím na ně aktivujeme konkrétní funkci programu, například Nový e-mail. Karta Domů bývá v praxi obvykle nejvíce využívaná.
- Ve skupinách také najdeme v pravém dolním rohu <u>spouštěč dia-logového okna</u> (tj. šipka ve čtverečku). Pomocí spouštěče dialo-gového okna upřesníme možnosti dané skupiny.
- Pokud chceme vědět více o kterémkoliv tlačítku, přejeďme myší nad ním a chvíli počkejme – Outlook nám k němu zobrazí vysvětlující text (tzv. "bublinovou nápovědu").
- Hlavnímu oknu tvořícímu dominantní část okna říkáme pracovní plocha okna.
   V něm se zobrazuje seznam například doručených správ, kontaktů, úkolů, poznámek atd.
- Levá část se nazývá Navigační podokno. Zobrazuje jednotlivé skupiny a složky dané sekce. Pokud se nacházíme v poště, uvidíme tam například skupinu Oblíbené se složkami Doručená pošta, Odeslaná pošta, Odstraněná pošta. Pod ní se nachází skupina Datový soubor aplikace Outlook a její složky Doručená pošta, Koncepty, Odeslaná pošta, Odstraněná pošta a další. Obsah navigačního podokna se změní, jakmile přejdeme do Kalendáře, Úkolů, Kontaktů atd.
- Úplně napravo najdeme Panel úkolů, který sestává ze tří částí, a to z kalendáře naplánovaných událostí, vyhledávání kontaktů a seznamu úkolů. Klepnutím na kteroukoliv část zobrazíme bližší detail, poklepáním přejdeme do konkrétní sekce.
- Mezi panelem úkolů a pracovní plochou okna vidíme <u>Podokno čtení</u>, které zobrazuje náhled k obsahu označené položky (zprávy, úkoly). Umístění náhledu se dá změnit na kartě Zobrazení.
- Dole vlevo najdeme sekce Pošta, Kalendář, Lidé, Úkoly... Umístění sekcí na toto místo je jedna ze zásadních změn oproti starším verzím Outlooku, které je měly

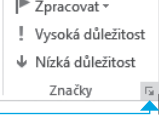

**Obrázek 1.2** Spouštěč dialogového okna

umístěné vlevo pod skupinami. V sekcích se přepínáte mezi poštou, plánováním událostí a schůzek v kalendáři, kontakty (lidé), úkoly a dalšími.

 Pokud přejedeme myší nad Kalendářem, Lidmi nebo Úkoly, Outlook nám zobrazí náhled detailů k jednotlivým sekcím.

|                | Uspořádat podle: Příznak: Tern | nín s | ď |
|----------------|--------------------------------|-------|---|
|                | Zadejte nový úkol.             |       |   |
|                | ⊿ 🏴 Bez data                   |       |   |
|                | Externý job                    |       |   |
|                | ⊿  ► Dnes                      |       |   |
|                | Nová úloha                     |       |   |
| Pošta Kalendář | Lidé Úkoly                     |       |   |

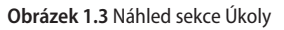

V případě kalendáře se jedná o naplánované události, v kontaktech najdeme seznam oblíbených kontaktů s možností vyhledávání dalších a v úkolech prohlížíme naplánované úkoly, které můžeme zároveň zakládat.

- Pod sekcemi najdeme stavový řádek, který nás informuje o důležitých informacích dějících se v programu, ale mohou to být i informace o počtu všech, vyhledaných nebo označených položek (například zpráv).
- Nejvíc využívaná tlačítka najdeme přes panel nástrojů Rychlý přístup, který se nachází v záhlaví vlevo nahoře nad pásem karet (podle nastavení může být i pod pásem karet). Panel nástrojů Rychlý přístup je vždy umístěn na svém místě i v tom případě, že se přepínáte mezi dvěma kartami. Panel nám umožní odeslání nebo přijímání doručených zpráv, uložení rozepsané položky (například nedopsaný text poštovní zprávy), krok zpět nebo opakovat v případě, že jsme se spletli, tisk, náhled a další.
- Jednotlivé části okna jsou rozděleny příčkami, za které je možné potáhnout a tím přerozdělit poměr konkrétních podoken.

# **PRÁCE S PÁSEM KARET**

Pás karet ve verzi Microsoft Office 2007 (tzv. ribbon) nahradil původní panel tlačítek a nabídek, které platily do verze 2003. Nový způsob zjednodušuje přístup k jednotlivým funkcím Outlooku. Karty jsou podle názvu logicky rozdělené a obsahují příslušná tlačítka. Po otevření aplikace vidíme základní karty: **Domů**, **Odesílání a příjem**, **Složka** a **Zobrazení**.

|                                                                                                    |                                                                           | And the second second se |
|----------------------------------------------------------------------------------------------------|---------------------------------------------------------------------------|----------------------------------------------------------------------------------------------------|
| Image: Spectra to the spectra to the spectr | do Zpracovat<br>(* v v Filtrovat e-maily* Odeslat a přijn<br>u všech slož | mout<br>ižek                                                                                                    |

#### Obrázek 1 4 Pás karet

Karta **Domů** je jakýmsi shrnutím těch nejdůležitějších funkcí v celém programu a v praxi se využívá nejvíc. Ostatní karty zobrazují tlačítka logicky podle jejich názvu. Například karta **Odesílání a příjem** obsahuje funkce související s odesíláním a přijímáním zpráv. Karta Složka zase zahrnuje tlačítka týkající se práce se složkami (například kopírování, odstranění nebo jejich sdílení) atd.

V Outlooku, stejně jako v jiných programech balíku Office, se seznam karet mění podle stavu. Pokud například vytváříme novou poštovní zprávu (Nový e-mail), počet karet se přizpůsobí situaci a zobrazí se jen příslušné možnosti. Karty se přizpůsobují i výběrům typu obsahu, například pokud klepneme v poštovní zprávě na vložený obrázek, zobrazí se dodatečně karta Formát. Ta souvisí s formátováním (úpravou vzhledu) obrázku.

Některé karty jsou od začátku skryté, například karta Vývojář, která svým specifickým významem (pomocí ní vytváříme makra nahráváním nebo programováním přes Visual Basic for Application) nemá pro "běžné" uživatele využití, a proto je potřeba ji dodatečně aktivovat (Soubor → Možnosti → Přizpůsobit pás karet).

# ΡΑΝΕΙ ΝΑSTROΙŮ RYCHIÝ PŘÍSTUP

Panel nástrojů **Rychlý přístup** se nachází vlevo nahoře nad kartou Soubor a obsahuje tlačítka, která jsou vždy zobrazena bez ohledu na to, s kterou kartou právě pracujeme.

Jedná se o často využívaná tlačítka, hlavně:

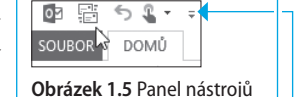

Rychlý Přístup • Odeslat a přijmout u všech složek – dovoluje odeslat nebo přijmout položky ve všech složkách (nejedná se jen o poštovní zprávy, ale i události kalendáře, úkoly a podobně).

- Uložit ukládáme například rozepsaný e-mail, abychom se k němu mohli později vrátit, podobně jako při ukládání v jiných programech.
- Zpět spletli jsme se v činnosti, například omylem jsme vymazali poštovní zprávu a chceme ji vrátit zpět. Krok zpět můžeme několikrát zopakovat, dokud se nevrátíme na správný bod.
- Opakovat v případě, že jsme provedli hodně kroků zpět, opakováním se dostaneme ke krokům před nimi.
- Rychlý tisk rychlý tisk zobrazeného obsahu (například poštovní zprávy, kalendáře, úkolu, poznámek a podobně) "bez otázek" přímo na předvolenou tiskárnu.
- Náhled ukázka před tiskem s možností dodatečných nastavení při tisku (počet kopií, konkrétní strany a podobně).

Tlačítka na panelu nástrojů **Rychlý přístup** můžeme podle potřeby přizpůsobit – přidat nebo odstranit klepnutím na šipku vpravo.

|                               | •     | 7                                                     |
|-------------------------------|-------|-------------------------------------------------------|
| SOUBOR DOM                    | Ů     | ký<br>Přizpůsobit panel nástrojů Rychlý přístup       |
|                               | R     | Tisk                                                  |
|                               | ×     | Uložit jako                                           |
| Nový Nové<br>e-mail položky • | 25    | <ul> <li>Odeslat a příjmout u všech složek</li> </ul> |
| Nové                          |       | Aktualizovat složku                                   |
| ▲ Oblíbené                    |       | Odpovědět                                             |
| Doručená počt                 |       | Odpovědět všem                                        |
| Odoclaná pošta                | a     | Předat dál                                            |
| Odostana posta                | ožkv  | Odstranit                                             |
| oustunene por                 | OLKy  | ✓ Zpět                                                |
|                               | r pro | Vyprázdnit složku Odstraněná pošta                    |
|                               |       | ✓ Režim dotykového ovládání/ovládání myší             |
| Koncepty [4]                  | ·     | Najít kontakt                                         |
| Odoslaná pošta                |       | <u>D</u> alší příkazy                                 |
| Odstránené pol                | ožky  | Zobrazit pod pásem karet                              |
|                               |       |                                                       |

Obrázek 1.6 Přizpůsobení panelu nástrojů Rychlý přístup

Zaškrtnuté možnosti odpovídají zobrazeným tlačítkům na panelu nástrojů **Rychlý přístup**. Klepnutím na kterékoliv tlačítko ho v nabídce, a tím i na panelu zapneme, respektive vypneme. K dispozici máme dalších několik stovek dostupných tlačítek, a to přes položku **Další příkazy**.

| Obecné       Přízpůsobení panelu nástrojů Rychlý přístup         Pošta       Zvolit příkazy z::)         Kalendář       Oblibené příkazy         Lidé       Oblibené příkazy         Úkoly       Adresší         Hledání       Adresší         Jazyk       Adresší         Vpřepůsobit pás karet       Přízpůsobiť pás karet         Panel nástrojů Rychlý přístup       Nový etnail         Doplňky       Nový kontakt         Odpovědět       Odpovědět         Odpovědět       Odpovědět         Odpovědět       Odpovědět         Prizpůstoří něk dolýkového ovládání/ovlá *         Odpovědět       Odpovědět         Odpovědět       Odpovědět         Odpovědět       Vloží tako         Vložit všechny přílohy       Vložit všechny přílohy         Vložit jako       Uložit všechny přílohy         Vložit jako       Uložit jako         Uložit jako       Uložit všechny přílohy         Vložit jako       Uložit všechny přílohy         Vložit jako       Vložit jako         Uložit jako       Vložit jako         Vložit přístový přístup pod       Importovat nebo exportovat v © |                                                                                          | Možnosti aplikace Outlook ? 🗙                                                                                                    |
|----------------------------------------------------------------------------------------------------|------------------------------------------------------------------------------------------|----------------------------------------------------------------------------------------------------|
| Přizpůsobit pás karet       Mová vadloct         Panel nástrojů Rychlý přístup       Nový kondál         Doplňky       Nový kondál         Centrum zabezpečení       Odpovédet vsem         Odpovédet vsem       Odpovédet vsem         Odpovédet vsem       Odpovédet vsem         Odpovédet vsem       Odpovédet vsem         Odstanin       Pracovat offline         Pracovat offline       Pracovat offline         Pracovat offline       Pracovat offline         Vlošit jako       Ulošit všechny přilohy         Ulošti všechny přilohy       Vlošti všechny přilohy         Zobravit panel ňaštrojů Rychlý přístup pod       Vlastní nastaveně         pásem karet       Ulošti všechny přilohy                                                                                                    | Obecné<br>Pošta<br>Kalendšř<br>Lidé<br>Úkoly<br>Hledání<br>Jazyk<br>Upřesnit             | Možnosti aplikace Outlook     ? ×       Přízpůsobení panelu nástrojů Rychlý přístup     Zvojit příkazy zo       Oblibené příkazy     v       Oddělovač>     Adresě       Adresě     Odslata přijmout u všech složek       Automatické odpovědi     Režim dotykového ovládání/ovládání myší *                                                                                                    |
|                                                                                                    | Přizpůsobit pás karet<br>Panel nástrojů Rychlý přístup<br>Doplňky<br>Centrum zabezpečení | Nastavit a nakonfigurovat všech         Nová událost         Nový cental         Nový kontakt         Nový kontakt         Odeslat a přijmout u všech složek         Odpovědět         Odpovědět         Odpovědět         Odpovědět         Přígat >>         Valovátek         Odpovědět         Odpovědět         Přígat >>         Valovátek         Přígat >>         Valovátek         Valovátak         Valovátak |

Obrázek 1.7 Ukázka příkazů na panelu nástrojů Rychlý přístup

Panel také můžeme zobrazit pod pásem karet výběrem **Zobrazit pod pásem karet** a zpět ho vrátíme tím samým postupem – **Zobrazit nad pásem karet**.

#### PROSTŘEDÍ PROGRAMU OUTLOOK

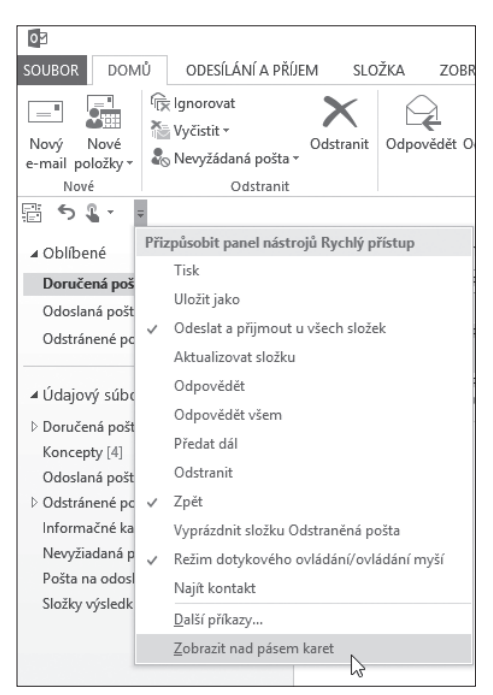

Obrázek 1.8 Umístění panelu nástrojů Rychlý přístup pod pásem karet

Panel nástrojů **Rychlý přístup** v Outlooku 2013, respektive celém balíku Microsoft Office 2013, obsahuje nové tlačítko **Režim dotykového ovládaní/ovládaní myší**, které zvětší mezery mezi tlačítky na kartách tak, aby byly bez problémů dostupné pro uživatele, kteří pracují s přenosnými zařízeními, jako jsou tablety nebo mobilní telefony.

# SLOŽKY A SEZNAM SLOŽEK

Všechny položky, se kterými pracuje Outlook a stejně tak i my, uživatelé, se uchovávají ve složkách.

Pod položkami nerozumíme jen poštovní zprávy, ale i úkoly, kontakty, poznámky, deník a podobně. Právě na typu údajů, se kterými pracujeme, závisí, jaké složky Outlook zobrazí. Jedná se o systémové složky, tj. takové, které jsou pro správný chod programu podstatné a jejich změna nebo odstranění by mohly porušit funkčnost Outlooku. Nepřečtené (tj. ty, které jsme klepnutím neprohlédli) mají nalevo v hranatých závorkách zobrazené číslo, které vyjadřuje počet neotevřených položek. Pokud pracujeme s poštou, nalevo v navigačním podokně uvidíme složky, jako jsou:

Doručená pošta – obsahuje všechny doručené zprávy. Jedná se o přednastavenou složku – jakýkoliv doručený obsah (pokud to nezměníme) najdeme právě tam.

#### **KAPITOLA 1**

- Koncepty sestává ze zpráv, které jsou rozepsané a uložené právě na tomto místě. Při psaní zpráv není podmínkou jejich okamžité odeslání, napsaný text můžeme uložit a vrátit se k němu jindy právě v konceptech.
- Odeslaná pošta všechny námi vytvořené a odeslané zprávy najdeme na tomto místě. K seznamu odeslaných zpráv se můžeme vrátit například kvůli zpětné kontrole. (Odeslali jsme zprávu správnému adresátovi?)
- Odstraněná pošta najdeme tu všechny odstraněné položky. Neobsahuje jen vymazané poštovní zprávy, ale i události kalendáře, úkoly, poznámky a podobně. Odstraněná pošta je jakýmsi rovnocenným partnerem položky Koš na pracovní ploše v počítači.

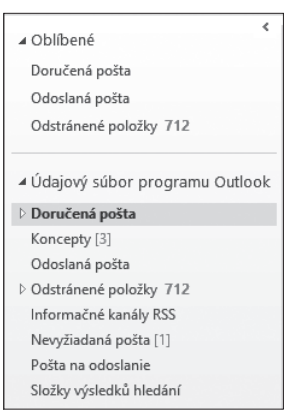

Obrázek 1.9 Seznam složek

Všechno, co se nachází v této složce, můžeme přetažením "vrátit do hry", tj. vrátit zpět na původní místo nebo naopak opětovným odstraněním definitivně smazat.

- Informační kanály RSS zprávy, které obsahují často aktualizovaný obsah vydávaný webovými stránkami, hlavně informačními portály (noviny).
- Nevyžádaná pošta tzv. spam. Kromě běžné pošty můžeme, bohužel, dostat i zprávy, které jsou nevyžádané (tj. neznáme odesílatele a obsah zprávy je většinou reklamního charakteru nebo informace o vysoké výhre). Někdy se sem dostane "správná" pošta, tu však můžeme do příslušné složky vrátit.
- Pošta k odeslání zpráva, kterou odešleme, se na krátký čas objeví na tomto místě. Je to jakýsi mezistupeň, kdy se zpráva připravuje na fyzické odeslání Internetem.
   Pošta k odeslání může obsahovat i více zpráv (počet je označen v hranatých závorkách). Pokud dojde k takovéto situaci, pravděpodobně došlo při odesílání k technickým problémům (problém s internetovým připojením) nebo nesprávnému nastavení Outlooku.
- Složky výsledků hledání můžeme sami vytvořit složku, která bude splňovat předvolená kritéria. Například v případě, že chceme zobrazit všechny nepřečtené zprávy, pomocí složky výsledku hledání můžeme takovouto specifickou složku vytvořit.

Ve složkách můžeme vytvářet podsložky a ukládat do nich zprávy podle našich kritérií nebo kritérií (pravidel) samotného Outlooku.

# MANIPULACE SE SLOŽKAMI

Obsah složky zobrazíme klepnutím na ni levým tlačítkem myši. Se složkami zároveň dokážeme manipulovat podobně jako se složkami vytvořenými v osobním počítači. Využijeme k tomu místní nabídku, kterou vyvoláme nad konkrétní složkou klepnutím pravým tlačítkem myši. Seznam možností v místní nabídce se mění podle toho, jakou složku zvolíme. Situace bude jiná pro *systémovou složku* (tj. složku, kterou automatic-

ky vytvořil Outlook, například **Doručená pošta**) nebo složku, kterou vytvoříme sami.

V případě, že klepneme pravým tlačítkem na **Doručená pošta**, se zobrazí následující nabídka:

- Příkaz Otevřít v novém okně obsah složky zobrazíme v dalším okně.
- Příkaz Nová složka vytvoří novou složku, respektive podsložku v dané složce. Využijeme pro případ vhodného uspořádání zpráv námi nebo Outlookem (pravidla).
- Příkaz Přejmenovat složku přejmenování složky. Označená složka přejde do režimu úprav jejího názvu ("zmodrá"). Zadáme nový název a potvrdíme. Pro složku Doručená pošta je tato možnost neaktivní (je označená šedou barvou), pro námi vytvořenou složku ji můžeme použít.
- Příkaz Zkopírovat složku zkopíruje obsah celé složky do cílové složky. Podobně jako při přejmenování složky není tato nabídka pro Doručenou poštu aktivní, pro naši složku ano.

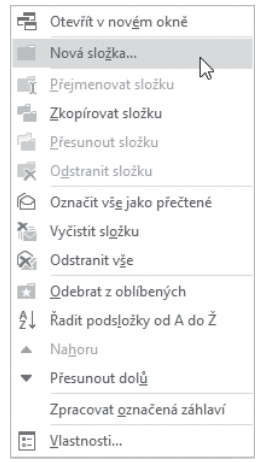

Obrázek 1.10 Seznam možností v místní nabídce složky

- Příkaz Přesunout složku přemístí obsah celé složky do cílové složky. Nelze použít u systémových složek.
- Příkaz Odstranit složku vymaže celý obsah složky. Platí jen pro námi vytvořené složky, u systémových není aktivní.
- Příkaz Označit vše jako přečtené všechny doručené zprávy, které nebyly nepřečteny (neprohlédnuté), označí jako přečtené (změní se vzhled takovýchto zpráv).
- Příkaz Vyčistit složku vyčistí nadbytečné zprávy z dané složky, které splňují kritéria čištění (dá se nastavit), například duplicita obsahu zprávy více příjemcům.
- Příkaz Odstranit vše vymaže obsah celé složky. Odstraněný obsah se objeví ve složce Odstraněná pošta.
- Příkaz Odebrat z oblíbených, respektive Zobrazit v oblíbených – zobrazí danou složku ve skupině oblíbených, která se vždy zobrazuje v poště vlevo nahoře. K oblíbeným položkám tak budeme mít rychlý přístup.
- Příkaz Řadit podsložky od A po Ž abecedně seřadí podsložky, které se nachází v dané složce.
- Příkaz Nahoru, respektive Přesunout dolů posune umístění složky směrem nahoru/dolů.
- Příkaz Zpracovat označená záhlaví slouží ke stahování zpráv na základě označených hlaviček.
- Příkaz Vlastnosti dodatečné vlastnosti (například velikost složky) a nastavení složky (například automatická archivace).

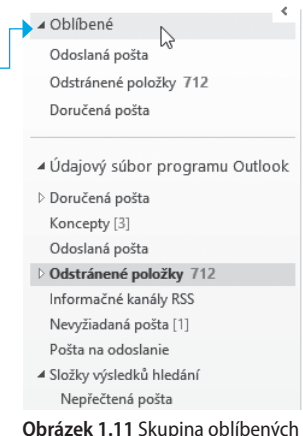

Obrázek 1.11 Skupina oblíbených položek

```
poznámka
```

Přesouvat nebo kopírovat složky můžeme i běžným způsobem, tj. například přetahováním myší. Pokud při přetahování držíme klávesu Ctrl), dojde ke zkopírování položek. Samozřejmě můžeme použít i klávesové zkratky Ctrl+C (kopírování), respektive Ctrl+X (vyjmutí) a následně Ctrl+V (vložení obsahu na nové místo).

# **OBSLUHA PROSTŘEDÍ OUTLOOKU**

### VÝBĚR POLOŽEK V SEZNAMECH

V Microsoft Outlooku pracujeme z velké části se seznamem položek, jako jsou poštovní zprávy, kontakty, úkoly a podobně. Abychom mohli s konkrétní položkou pracovat (například ji otevřít, kopírovat, odstranit a další) musíme ji nejprve klepnutím myší označit. Označená položka se odliší od ostatních barevně (stane se světlemodrou). Co provést, když chceme pracovat s více položkami najednou (například je plánujeme odstranit)? K tomu nám slouží postupy, které platí všeobecně pro jakýkoliv program. V případě, že chceme:

Označit více položek, které nejsou za sebou – použijeme klávesu Ctrl, přičemž zároveň klepeme na položky, které chceme mít v seznamu označené.

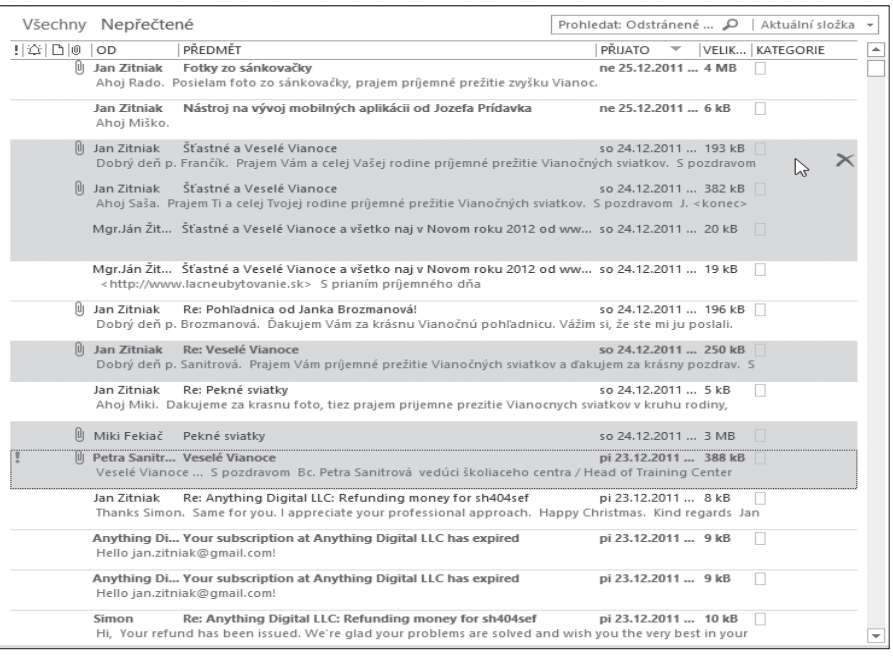

Obrázek 1.12 Ukázka označených zpráv

 Označit více za sebou jdoucích položek – použijeme klávesu Shift), a to následujícím způsobem: Klepneme na položku, kterou plánujeme mít v seznamu jako první. Držíme klávesu Shiff a klepneme na položku, kterou chceme v seznamu jako poslední. Následně se označí všechny položky mezi první a poslední vybranou.

Označit všechny položky – v tomto případě můžeme použít oba předchozí postupy, avšak u velkého množství zpráv by byly oba způsoby časově neefektivní. Naštěstí existuje univerzální způsob, jak na to – klepneme do kterékoliv zprávy a stiskneme klávesy Ctrl (neustále držíme) a A. Jedná se o klávesovou zkratku a takovýto postup se oficiálně zapisuje jako Ctrl + A.

V položkách se můžeme pohybovat i prostřednictvím klávesnice. Klepneme myší do kterékoliv položky a kurzorovými klávesami se pohybujeme například nahoru (položka nacházející se výše) nebo dolů (nacházející se níže). Můžeme použít Pg Dn nebo Pg Up na přechod o jednu stranu níže nebo výše.

# MÍSTNÍ (KONTEXTOVÉ) NABÍDKY

Funkce, které používáme v Outlooku, se aktivují klepnutím na určité tlačítko na konkrétní kartě pásu karet. Je proto potřeba si pamatovat, kde se ta správná tlačítka nacházejí. V praxi však uživatelé používají mnohem jednodušší způsob a tím je místní nabídka. Místní nabídku aktivujeme klepnutím pravým tlačítkem myši na místo, se kterým manipulujeme. Například pokud chceme odstranit poštovní zprávu, klepneme na danou položku pravým tlačítkem myši, čímž zobrazíme místní nabídku. V ní najdeme správnou možnost (v našem případě **Odstranit**).

Jedná se vlastně o nabídku s možnostmi souvisejícími s místem manipulace. V případě, že bychom klepli pravým tlačítkem na jiné místo (například složku **Doručená pošta**), zobrazí se místní nabídka s jinými volbami.

# **BUBLINOVÁ NÁPOVĚDA**

V případě, že hledáme konkrétní funkci programu, přejdeme na správné tlačítko na konkrétní kartě. Tlačítka jsou v nich logicky uspořádaná, díky čemuž umíme najít požadovanou funkci. Problém nastane v tom, že pokud si vizuálně nepamatujeme tlačítka, náhodně hledáme to správné. Outlook nám proto nabízí elegantní způsob pomoci a tím je bublinová nápověda. Stačí, když přejedeme například na kterékoliv tlačítko na pásu karet a chvíli počkáme (bez klepání), než se zobrazí malý rámeček (tj. bublina) s krátkým popisem (případně klávesovou zkratkou) k danému místu.

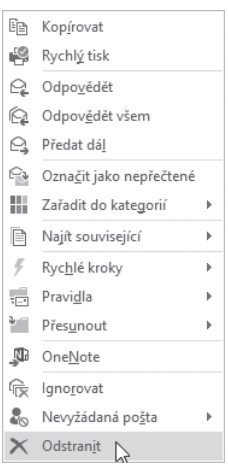

Obrázek 1.13 Ukázka místní nabídky

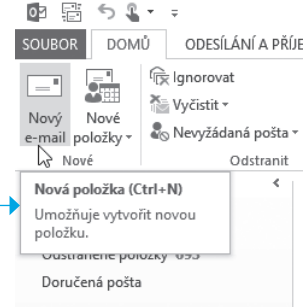

Obrázek 1.14 Ukázka bublinové nápovědy

# **SPRÁVA APLIKACE – KARTA SOUBOR**

Karta **Soubor** je odlišena od ostatních karet vizuálně a slouží k práci se souborem. Po klepnutím na **Soubor** nedostaneme klasickou nabídku s tlačítky, jak to známe z jiných karet, ale pod sebou uložené možnosti týkající se systémového charakteru, například ukládání souboru na disk nebo jeho otevření, tisk, export údajů, nastavení účtu a podobně. Tomuto zobrazení se v prostředí Outlooku (ale i jiných aplikací v Microsoft Office) říká Backstage.

| E                                      |                                    | Odstrånené polož                                                                                                    | ry – Údajový súbor programu Outlook - Outlook | ? - 8 × |
|----------------------------------------|------------------------------------|----------------------------------------------------------------------------------------------------|-----------------------------------------------|---------|
| Informace                              | Informa                            | ce o účtu                                                                                                    |                                               |         |
| Otevřít a<br>exportovat<br>Uložit jako | jan.zitniak@gm<br>POP/SMTP         | sail.com 🔻                                                                                                    |                                               |         |
| Utotir pittohy<br>Vytisknout           | Nastavení<br>účtu -                | Nastavení účtu<br>Umožňuje změnit nastavení tohoto účtu nebo nastavit další připojení.                                                                                 |                                               |         |
| Účet Office<br>Možnosti<br>Konec       | Nástroje pro<br>čištění -          | Vyčištění poštovní schránky<br>Můtete spavovat velkost potiovní schánky vyprásdněním odstraněných<br>položík a provedením archivace.                                   |                                               |         |
|                                        | Spravovat pravidla<br>a upozornění | Pravidla a upozornění<br>Previdla s upozornění vým uznadní uzpořádat příchozí e-mailové zprávy a<br>umožní přýmat aktualizace po přidání, změně nebo odebrání položek. |                                               |         |
|                                        | Spravovat dopi/iky                 | Pomalé a zakázané doplňky<br>Umožňuje správu doplňků, které způsobují problémy s Outlookem.                                                                            |                                               |         |
|                                        |                                    |                                                                                                    |                                               |         |
|                                        |                                    |                                                                                                    |                                               |         |
|                                        |                                    |                                                                                                    |                                               |         |

Obrázek 1.15 Ukázka karty Soubor, tzv. Backstage

Karta **Soubor** je vlastně běžná nabídka, kterou známe z jiných programů nebo předchozích verzí Outlooku.

Verze Microsoft Outlook 2007 obsahuje v některých situacích namísto karty **Soubor** tlačítko **Office**, které se nachází na stejném místě.

#### **KAPITOLA 2**

# Elektronická pošta

NĚKOLIK POJMŮ ÚVODEM VYTVOŘENÍ NOVÉHO ÚČTU PRO PRÁCI S POŠTOU SESTAVENÍ A ODESLÁNÍ JEDNODUCHÉHO E-MAILU PŘÍJEM ZPRÁVY REAKCE NA ZPRÁVU VYTVÁŘENÍ POŠTOVNÍCH ZPRÁV OD A DO Z TISK ZÁSILEK ZPRACOVÁNÍ ČÁSTÍ DORUČENÝCH ZPRÁV PŘEROZDĚLENÍ ZPRÁV DO VLASTNÍCH SLOŽEK MAZÁNÍ ZPRÁV VYHLEDÁVÁNÍ ZÁSILEK A V ZÁSILKÁCH NEVYŽÁDANÁ POŠTA NASTAVENÍ ELEKTRONICKÉ POŠTY V OUTLOOKU OTÁZKY A ODPOVĚDI

# NĚKOLIK POJMŮ ÚVODEM

Pomocí elektronické pošty zasíláme textové zprávy podobně jako v případě SMS na mobilním telefonu. Dnes se už běžně pro elektronickou poštu používá pojem e-mail (čti ímejl), zpráva nebo pošta. Zpráva není v podstatě omezená žádným konkrétním počtem znaků. Ve zprávě můžeme kromě textu zaslat přílohu, jako je obrázek, dokument, tabulka atd. Zprávy mohou být omezené následovně:

- Velikost zprávy je omezená velikostí příloh(y), které mohou mít například maximálně 20 MB.
- Některé typy příloh jsou z důvodu bezpečnosti na Internetu (například infikování virem) zakázané, například spustitelné soubory typu EXE, BAT, COM, JAR.

Každá zpráva obsahuje odesílatele (tj. autora obsahu zprávy, tedy nás) a příjemce (tj. toho, komu zasíláme obsah zprávy). Zpráva obsahuje kromě odesílatele (je zadán automaticky podle vyplněných nastavení v Microsoft Outlooku) a příjemce (adresáta, musíme vyplnit) předmět a samotný obsah zprávy. Pod předmětem zprávy si představme její název, který by měl stručně vystihovat, o čem zpráva je. Například píšeme zprávu ohledně žádosti o nové zaměstnání. Výstižný název (předmět) zprávy by mohl být Žádost o zaměstnání.

Samotný obsah zprávy by měl odpovídat etiketě, tj. slušnému chování a oslovení adresáta. Pro Internet zdomácněl pojem netiketa. Pár důležitých bodů z netikety (zdroj Wikipedie):

- Dodržujte všechna pravidla slušnosti z normálního života. Co je špatné v běžném životě, bude určitě nevhodné i na Internetu.
- Dodržujte pravopis.
- Pište stručně, jasně a srozumitelně.
- Nezapomeňte vyplnit Předmět ten by měl stručně vystihnout, o čem zpráva je. Ulehčuje později příjemci třídění pošty.
- Nepublikujte nepravdivé informace ani nikoho nepomlouvejte.
- Nevydávejte za svou práci někoho jiného.

- Nerozesílejte spam zprávy s reklamním textem. Upozorněte i ostatní, že je takovéto chování nevhodné.
- Používejte zdvořilá slova jako "děkuji", "prosím" a další.
- Nezapomeňte se podepsat. V podpisu by neměly chybět další kontaktní údaje (jméno a příjmení, telefonní kontakt, webová adresa).
- U formálních e-mailů používejte formální komunikaci, u osobních osobní.
- A další; více informací najdete na *https://cs.wikipedia.org/wiki/Netiketa*.

V praxi nemusíme používat diakritiku ani formátování (úprava vzhledu) textu. Zprávu můžeme zaslat více příjemcům (tzv. kopie, zkratka cc). Na doručenou zprávu odpovídáme, nebo ji podle potřeby přepošleme.

V této kapitole si vysvětíme jednotlivé kroky, jak správně napsat a odeslat zprávu, jak přiložit přílohu, vyhledat zprávu a správně uspořádat zprávy.

# VYTVOŘENÍ NOVÉHO ÚČTU PRO PRÁCI S POŠTOU

Abychom mohli Microsoft Outlook plnohodnotně používat, potřebujeme ho propojit s fungující e-mailovou adresou. Ve firemních prostředích e-mailovou adresu získáváme automaticky, osobní si musíme nejprve vytvořit u bezplatné e-mailové služby, například *www.gmail.com*, *www.seznam.cz*, *www.yahoo.com* atd.

#### NEJJEDNODUŠŠÍ POSTUP

E-mailovou adresu, kterou jsme si vytvořili bezplatně na Internetu (například na *www.gmail.com*), si můžeme propojit s Outlookem, a to následovně:

1. Přejdeme do Soubor → Informace → Přidat účet.

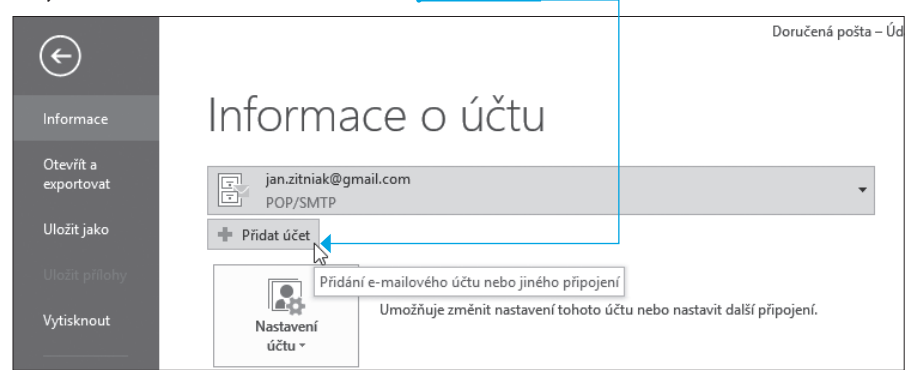

Obrázek 2.1 Tlačítko Přidat účet na kartě Soubor

2. Po klepnutí na Přidat účet vyplníme osobní údaje, e-mailovou adresu a heslo.

| E-mailový účet                |                                         |                                     |  |
|-------------------------------|-----------------------------------------|-------------------------------------|--|
| Jm <u>é</u> no:               | Ján Žitniak                             |                                     |  |
|                               | Příklad: Helena Kupková                 |                                     |  |
| E-mailová ad <u>r</u> esa:    | jan.zitniak@gmail.com                   |                                     |  |
|                               | Příklad: helena@contoso.com             |                                     |  |
| Hes <u>l</u> o:               | ******                                  |                                     |  |
| Zadejte heslo z <u>n</u> ovu: | ******                                  |                                     |  |
|                               | Zadejte heslo, které jste obdrželi od p | ooskytovatele internetových služeb. |  |

Obrázek 2.2 Ukázka formuláře s vyplněnými údaji k nastavení e-mailového účtu

**3.** V posledním kroku Outlook dokončí napojení na váš e-mailový účet. V případě, že byl úspěšný, bude každý bod označený zelenou "fajfkou".

| Přidat účet                                                           |                           |
|-----------------------------------------------------------------------|---------------------------|
| Blahopřejeme!                                                         |                           |
| Konfigurace                                                           |                           |
| Outlook dokončuje nastavení vašeho účtu. To může trvat několik minut. |                           |
| Navazuje se připojení k síti.                                         |                           |
| Hledá se nastavení pro e-mailovou adresu jan.zitniak@gmail.com        |                           |
| Přihlásit se k serveru a odeslat zkušební e-mailovou zprávu           |                           |
|                                                                       |                           |
| E-mailový účet IMAP je úspěšně nakonfigurován                         |                           |
| E-manovy accentiant je aspesite nakoningarovani                       |                           |
|                                                                       |                           |
|                                                                       |                           |
|                                                                       |                           |
| Tre želik proskovaní úžku                                             | Přidat další účet.        |
| 2 <u>m</u> enit hastaveni uccu                                        | Th <u>o</u> ut durin deet |
|                                                                       |                           |
|                                                                       |                           |

Obrázek 2.3 Úspěšné nastavení e-mailového účtu

#### **KAPITOLA 2**

poznámka

V případě neúspěchu je potřeba nakonfigurovat e-mailový účet manuálně. Více informací popisuje kniha Microsoft Outlook 2010 Podrobná uživatelská příručka od Jiřího Lapáčka, Computer Press 2011.

# SESTAVENÍ A ODESLÁNÍ JEDNODUCHÉHO E-MAILU

Začneme něčím jednoduchým – vytvořením nové zprávy a jejím odesláním. Bude to jednoduchá zpráva bez jakékoliv přílohy.

#### **OKNO SESTAVENÍ E-MAILU**

Po spuštění Outlooku zvolíme možnost Nový e-mail.

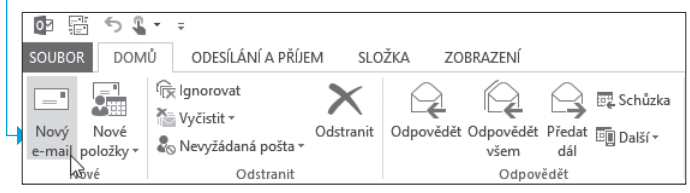

Obrázek 2.4 Vytvoření nového e-mailu na kartě Domů

Po otevření okna vyplníme nejdůležitější údaje:

- **Komu** tj. e-mailovou adresu příjemce, například jan.zitniak@gmail.com.
- Předmět tzv. nadpis zprávy, který výstižně popisuje, o čem zpráva bude.
- Obsah zprávy samotný text, který odešleme příjemci.

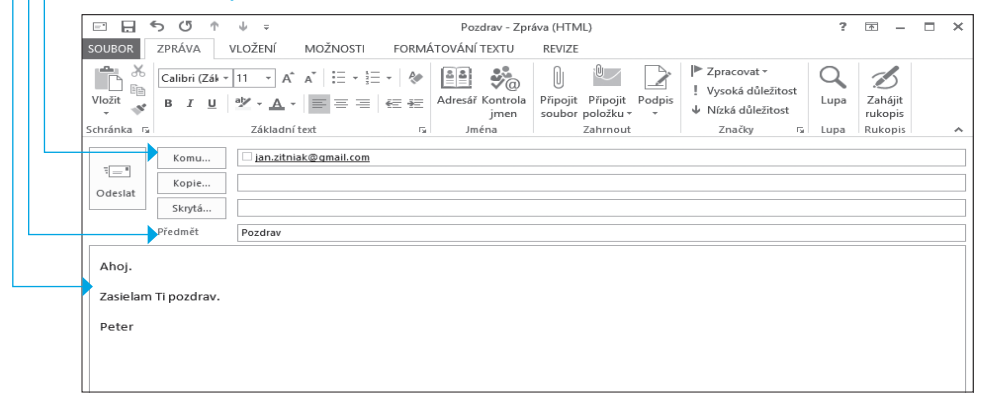

Obrázek 2.5 Ukázka e-mailové zprávy

Každá e-mailová adresa příjemce (adresáta) musí obsahovat znak @ (zavináč). Na konci bývá vždy přípona (doména I. řádu), například cz, sk, com. Předmět zprávy by měl být vždy vyplněn! Je důležitý i proto, aby příjemce zpětně dokázal rychle rozlišit jednotlivé zprávy bez toho, aby je otevíral. Obsah zprávy by měl splňovat etická pravidla, kterým se na Internetu říká netiketa. Více najdete v části Několik pojmů úvodem. Po vyplnění potřebných údajů zprávu odešleme klepnutím na tlačítko Odeslat.

|         | Komu    | ian.zitniak@gmail.com |
|---------|---------|-----------------------|
| Odeslat | Kopie   |                       |
| 2       | Skrytá  |                       |
|         | Předmět | Pozdrav               |

Obrázek 2.6 Tlačítko Odeslat k odeslání e-mailové zprávy

### KONTROLA E-MAILU PŘED ODESLÁNÍM

Aby nedošlo k nedorozumění v případě neúplného vypsání důležitých informací, obsahuje Outlook kontrolu zprávy. V případě, že byla špatně vypsána e-mailová adresa příjemce, Outlook nás o tomto informuje a zároveň nám dá návrhy na opravu.

|                     | Kontrola jr                                         | nen                  | ×       |  |  |  |  |  |  |
|---------------------|-----------------------------------------------------|----------------------|---------|--|--|--|--|--|--|
| Aplikace Micro      | Aplikace Microsoft Outlook nezná jméno jan.zitniak. |                      |         |  |  |  |  |  |  |
| Vyberte adresu      | , kterou chcete použít:                             |                      |         |  |  |  |  |  |  |
| (žádný návrh)       |                                                     |                      | ^       |  |  |  |  |  |  |
|                     |                                                     |                      |         |  |  |  |  |  |  |
|                     |                                                     |                      | ~       |  |  |  |  |  |  |
| <                   |                                                     |                      | >       |  |  |  |  |  |  |
| Vla <u>s</u> tnosti | Zo <u>b</u> razit více jmen                         | Nový <u>k</u> ontakt |         |  |  |  |  |  |  |
|                     |                                                     | OK :                 | storno: |  |  |  |  |  |  |

Obrázek 2.7 Kontrola před odesláním zprávy – neexistující jméno

Podobnou kontrolu provede v případě, že není vyplněný Předmět.

### POŠTA K ODESLÁNÍ

Zprávu, kterou právě odesíláme, můžeme krátce vidět ve složce **Pošta k odeslání**.

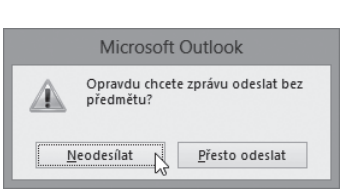

**Obrázek 2.8** Kontrola před odesláním zprávy – chybí vyplněný předmět

| ▲ Doručená pošta 9868               |
|-------------------------------------|
| Firemní pošta                       |
| Osobní pošta                        |
| Koncepty [1]                        |
| Odoslaná pošta                      |
| Odstránené položky 11               |
| Informačné kanály RSS               |
| Nevyžiadaná pošta [1]               |
| Pošta na odoslanie [1]              |
| Složky výsledků hledání             |
| <b>Obrázek 2.9</b> Pošta k odeslání |

obsahuje právě odeslané zprávy

poznámka

Počet zpráv, které se odesílají, je vyjádřen v hranatých závorkách (například **Pošta k odeslání [1]**) a měl by po chvíli zmizet. Pokud se tak nestalo, jedná se pravděpodobně o problém s konfigurací e-mailového účtu, případně s krátkodobým výpadkem Internetu.

# **PŘÍJEM ZPRÁVY**

Microsoft Outlook automaticky kontroluje doručené správy, a to v určitém časovém intervalu (30 minut). Kdykoliv však můžeme Outlooku "přikázat" kontrolu doručené a odeslané nové pošty přes tlačítko **Odeslat a přijmout u všech složek**.

| Nanžežtené Zařadit do Znracovat | Hledat lidi<br>E Adresář | (<br>T             |  |
|---------------------------------|--------------------------|--------------------|--|
| či přečtené kategorií * *       | ▼ Filtrovat e-maily *    | u všech složek     |  |
| Značky                          | Najît                    | Odeslat a přijmout |  |

Obrázek 2.10 Odeslání a přijetí nových zpráv (položek)

Informaci o doručení nové zprávy (zpráv) nám Outlook zprostředkuje následujícím způsobem:

- Krátkým zvukovým projevem.
- Informačním okénkem se jménem odesílatele a předmětem zprávy umístěným v okně vpravo nahoře.

|        | Jan Zitniak                                     | × |
|--------|-------------------------------------------------|---|
| $\sim$ | Re: vyhodnocuje ma ako spam?<br>Ahoj neprisiel. | 0 |

Obrázek 2.11 Informační okénko v případě doručení nové zprávy

V podobě ikonky oranžové obálky umístěné vpravo dole na hlavním panelu.

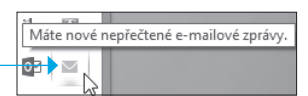

Obrázek 2.12 lkona zobrazující novou zprávu na hlavním panelu v oblasti oznámení

- Na hlavním panelu ikona Microsoft Outlook zároveň zobrazuje oranžovou obálku.
- Počtem zpráv v hranatých závorkách ve složce Doručená pošta.

| ⊿ Oblíbené            | < |
|-----------------------|---|
| Doručená pošta 1      |   |
| Odoslaná pošta        |   |
| Odstránené položky 11 |   |
|                       |   |

Obrázek 2.13 Doručená pošta s počtem nepřečtených (doručených) zpráv v hranatých závorkách

 Doručené (nepřečtené) zprávy jsou označeny tučným písmem a modrým páskem v levé části.

| I Jan Zitniak Fotografia na zhodnotenie<br>Ahoj Jozef. | ut 11.10.2011 19:02 | 178 kB | ▶ × |
|--------------------------------------------------------|---------------------|--------|-----|
|--------------------------------------------------------|---------------------|--------|-----|

Obrázek 2.14 Ukázka doručené (nepřečtené) zprávy

Všechny zprávy (přečtené i nepřečtené) jsou uloženy v okně doručených zpráv.

| <ul> <li>✓ Oblíbené</li> </ul>                     | Všechny Nepřečtené                                                                                                    | Prohledat: Aktuální poštovní schr… 🔎                                    | Aktuální poštovní    | schránka | Ŧ |
|----------------------------------------------------|----------------------------------------------------------------------------------------------------|-------------------------------------------------------------------------|----------------------|----------|---|
| Doručená pošta 5                                   | Sali (1) (1) (1) (1) (1) (1) (1) (1) (1) (1)                                                                                                    | PŘIJATO                                                                 | VELI KATEGORIE       | 10       | 4 |
| Odoslaná pošta                                     | Přílohy: S přílohami                                                                                                    |                                                                         |                      |          | - |
| Odstránené položky 11                              | RocketTheme RocketTheme Specials: Please Confirm Subscription <a href="http://www.rockettheme.com"></a> Confirm Your Subscription                                                  | ut 25.10.2011 19:32                                                     | 13 kB                | ×        |   |
| <ul> <li>Údajový súbor programu Outlook</li> </ul> | RocketTheme RocketTheme Specials: Please Confirm Subscription <a href="http://www.rockettheme.com">http://www.rockettheme.com</a> >     Confirm Your Subscription                  | ut 25.10.2011 19:32                                                     | 13 kB                | ►        |   |
| Doručená pošta 5<br>Koncepty [1]                   | (i) Nikola Jancovic POZVANKA Microsoft: predstavenie novej hardverovej platformy, stylovyci<br>Pekný podvečer, ako zástupcu technologickej blogerskej komunity Vás srdečne pozývam | h vianocn po 24.10.2011 18:45<br>e na príjemný consumerský event Micros | 357 kB 🗌<br>oftu, na | ►        |   |

Obrázek 2.15 Ukázka doručených (nepřečtených i přečtených) zpráv v doručené poště

## NÁHLED ZPRÁVY

Klepnutím na kteroukoliv (doručenu) zprávu se automaticky zobrazí její náhled.

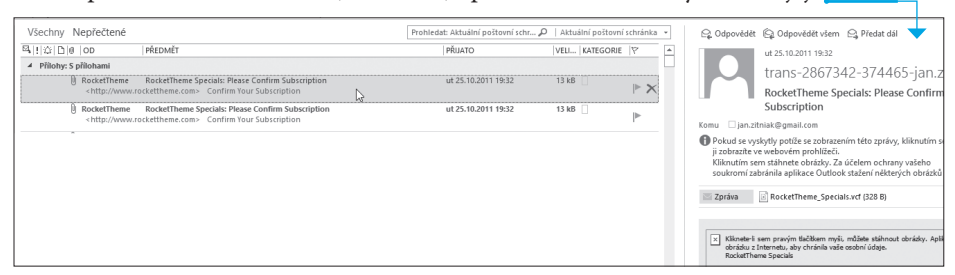

Obrázek 2.16 Náhled obsahu zprávy

Náhled obsahuje všechny důležité informace, jako jsou jméno odesílatele a jeho e-mailová adresa, datum doručení, předmět a obsah zprávy, v kterém se pohybujeme stejně jako v dokumentu textového editoru.

Umístění náhledu (standardně je vpravo) můžeme měnit na kartě Zobrazení  $\rightarrow$  Podokno čtení.

| ZOB               | RAZENÍ                                     |                                                                 |                               |                 |                         |              |                 |                              |                  |                     |                         |                           |
|-------------------|--------------------------------------------|-----------------------------------------------------------------|-------------------------------|-----------------|-------------------------|--------------|-----------------|------------------------------|------------------|---------------------|-------------------------|---------------------------|
| E                 | E Datum                                    | ۻ <u>O</u> d                                                    | ⊊≊ <u>K</u> omu               |                 | ↓ Obrátit pořadí řaze   | ní 📃         |                 |                              |                  | Â.                  | 2                       |                           |
| Náł<br>zprá       | hled Kategorie                             | ▶ <u>P</u> říznak: Datum za                                     | hájení ⊫ Příznak: Te <u>r</u> | mín splnění 👳   | += Rozbalit či sbalit * | Podo<br>slož | okno P<br>iek * | odokno<br>čtení <del>v</del> | Panel<br>úkolů ▼ | Okno<br>Připomenutí | Otevřít v<br>novém okně | Zavřít všechny<br>položky |
|                   |                                            | Us                                                              | pořádání                      |                 |                         |              | F               | Vp                           | ravo n           | 、                   | Okno                    |                           |
| přečte            | né                                         |                                                                 |                               | Prohledat: Aktu | uální poštovní schr 🔎   | Aktuáln      | ní poš [        | <u>∎</u> Do                  | le               | Voravo              |                         |                           |
| D                 | PŘEDMĚT                                    |                                                                 |                               | PŘUA            | TO                      | VELI K       | ATEG [          | ≣ ⊻y                         | pnuté            | Umožňuje zo         | brazit podokn           | 0                         |
| ohami             | hami                                       |                                                                 |                               |                 |                         |              | M               | znosti                       | čtení na prav    | é straně            |                         |                           |
| cketTh<br>http:// | eme RocketTheme Sp<br>www.rockettheme.com> | ecials: Please Confirm Subscriptio<br>Confirm Your Subscription | in                            | ut 25           | .10.2011 19:32          | 13 kB        |                 | P                            |                  | zobrazení.          |                         |                           |

Obrázek 2.17 Změna umístění náhledu zprávy na kartě Zobrazení

Velikost okna s náhledem zprávy můžeme tažením myší přizpůsobit.

#### **OTEVŘENÍ ZPRÁVY**

Zprávu můžeme otevřít klepnutím, v tom případě se zobrazí její náhled (viz předchozí část *Náhled zprávy*). K otevření můžeme použít i poklepání, potom se zpráva otevře v samostatném okně.

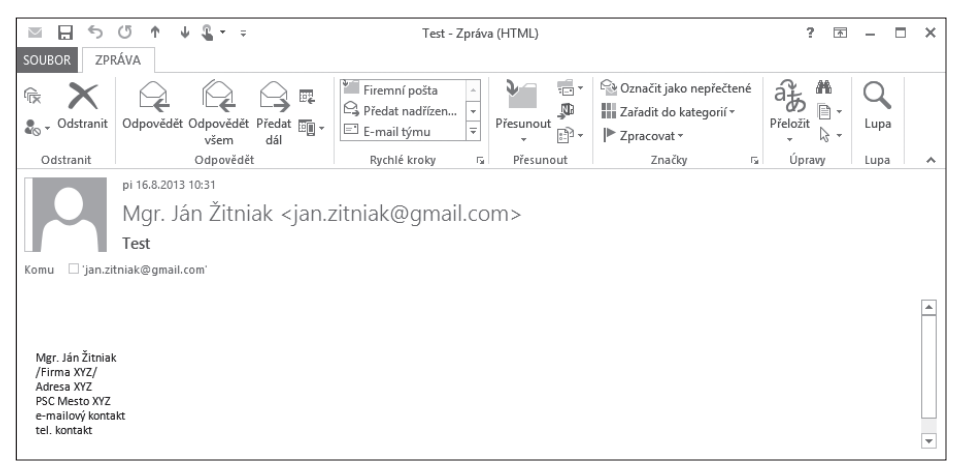

Obrázek 2.18 Otevření zprávy v samostatném okně

#### ZOBRAZENÍ ZPRÁV OD URČITÉ OSOBY

V případě, že potřebujeme rychle zobrazit zprávy od určitého odesílatele, stačí vybrat zprávu, kterou požadovaný odesílatel poslal, a po klepnutí pravým tlačítkem vybrat z místní nabídky možnost **Najít související** a **Zprávy od odesílatele**. Zobrazí se všechny zprávy požadovaného odesílatele.

| Ē  | Kop <u>í</u> rovat               |   |                                  |
|----|----------------------------------|---|----------------------------------|
| 4  | Rychl <u>ý</u> tisk              |   |                                  |
| Q. | Odpo <u>v</u> ědět               |   |                                  |
| R  | Odpov <u>ě</u> dět všem          |   |                                  |
| e, | Předat dá <u>l</u>               |   |                                  |
| 0. | Ozna <u>č</u> it jako nepřečtené |   |                                  |
|    | Zařadit do kategorií             | F |                                  |
| ⊫  | Zpra <u>c</u> ovat               | F |                                  |
|    | Najít související                | F | <u>Z</u> právy v této konverzaci |
| 4  | Ryc <u>h</u> lé kroky            | ۲ | Zprávy od odesílatele            |

Obrázek 2.19 Seznam zpráv od určitého odesílatele

# **REAKCE NA 7PRÁVII**

#### ODPOVĚĎ NA ZPRÁVU

Na doručenou zprávu obvykle odpovídáme. Nemusíme vytvářet novou zprávu, stačí, když na doručenou zprávu odpovíme, a to následujícím způsobem:

- 1. Otevřeme zprávu poklepáním mvší.
- 2. Klepneme na možnost Odpovědět.
- 3. Otevře se okno zprávy s vyplněnou e-mailovou adresou odesílatele (Komu). V předmětu zprávy se společně s původním předmětem zobrazí na začátku

slovo Re: (tj. zkratka od slova Response = Odpověď). Ve zprávě můžeme vidět celou historii vzájemné konverzace.

|   | 🖻 🔒 🍤 🗗 🗄 🤟 🗧 RE: Test - Zpráva (HTML)                                                                                        |                                                                                                    |                                         |                               |                          |                           |                             |                                                                                          | ?       | <b>A</b> –         | × |
|---|----------------------------------------------------------------------------------------------------|----------------------------------------------------------------------------------------------------|-----------------------------------------|-------------------------------|--------------------------|---------------------------|-----------------------------|------------------------------------------------------------------------------------------|---------|--------------------|---|
| 9 | OUBOR                                                                                                    | ZPRÁVA                                                                                                    | VLOŽENÍ                                 | MOŽNOSTI FORMÁ                | ÁTOVÁNÍ TEXTU            | REVIZE                    |                             |                                                                                          |         |                    |   |
| , | Vložit                                                                                                    | Calibri (Zák +<br>B I <u>U</u>                                                                             | 11 ▼ A <sup>*</sup><br>ª⊻ ▼ <u>A</u> ▼  | A*   ₩ * ½ *   <b>&amp;</b>   | Adresář Kontrola<br>jmen | Připojit Př<br>soubor pol | fipojit Podpis<br>ložku • • | <ul> <li>▶ Zpracovat ▼</li> <li>! Vysoká důležito</li> <li>↓ Nízká důležitost</li> </ul> | st Lupa | Zahájit<br>rukopis |   |
| S | chránka 🖪                                                                                                    | i                                                                                                    | Základní                                | text 🕫                        | Jména                    | Zah                       | hrnout                      | Značky                                                                                   | ra Lupa | Rukopis            | ^ |
|   | ت <b>ت</b><br>Odeslat                                                                                                    | Komu<br>Kopie<br>Skrytá<br>Předmět                                                                         | RE: Test                                | Żitniak ≺jan.zitniak@qma      | il.com>                  |                           |                             |                                                                                          |         |                    |   |
|   | From: M<br>Sent: Fri<br>To: 'jan.<br>Subject:<br>Mgr. Jánž<br>/Firma XY<br>Adresa XY<br>PSC Meste<br>e-mailový<br>tel. kontał | lgr. Ján Žitniał<br>iday, August 1<br>izitniak@gmail<br>Test<br>itniak<br>Z/<br>z<br>> XYZ<br>kontakt<br>t | k [mailto:jar<br>6, 2013 10:3<br>I.com' | n.zitniak@gmail.com]<br>31 AM |                          |                           |                             |                                                                                          |         |                    |   |
|   |                                                                                                    |                                                                                                    |                                         |                               |                          |                           |                             |                                                                                          |         |                    | - |

Obrázek 2.21 Ukázka odpovědi na zprávu

- 4. Doplníme text zprávy a odešleme ji stejným způsobem jako u nové zprávy (viz část Sestavení a odeslání jednoduchého e-mailu).
- 5. V případě, že chceme vidět vzájemně odeslané zprávy jako konverzaci, pravým tlačítkem klepneme na požadovanou zprávu a zvolíme Najít související → Zprávy v této konverzaci.

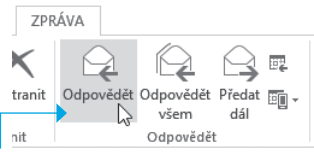

Obrázek 2.20 Tlačítko Odpovědět použijeme v případě odpovědi

na zprávu

|          | Najít související         | ÷     | <u>Z</u> právy v této konverzaci |    |
|----------|---------------------------|-------|----------------------------------|----|
| 4        | Ryc <u>h</u> lé kroky     | ÷     | Zprávy od odesílatele            | 45 |
|          | Pravi <u>d</u> la         | - + " |                                  |    |
| ٦ -      | Přes <u>u</u> nout        | Þ     |                                  |    |
| <b>N</b> | One <u>N</u> ote          |       |                                  |    |
| Ē        | lgno <u>r</u> ovat        |       |                                  |    |
| 20       | Nevyžádaná po <u>š</u> ta | ×.    |                                  |    |
| ×        | Odstran <u>i</u> t        |       |                                  |    |

Obrázek 2.22 Možnost Zprávy v této konverzaci v místní nabídce

Outlook nám zobrazí zprávy následujícím způsobem.

| Všechny Nepřečtené                                                                                                    | [Konverzace]:="Tvoja reklama v g 🗴 🛛 Aktuální poš                                        | tovní schránka 👻   |
|----------------------------------------------------------------------------------------------------|------------------------------------------------------------------------------------------|--------------------|
| ¤₄!!☆ ℃ @ OD  PŘEDMĚT                                                                                                    | PŘIJATO VELI   KATEG                                                                     | ORIE 🕅             |
| ▲ Datum: Starší                                                                                                    |                                                                                          |                    |
| Alena Paľová RE: Tvoja reklama v google<br>From: Jan Zitniak [mailto:jan.zitniak@gmail.com]                                             | po 25.10.2010 10:29 20 kB                                                                | $\Vdash \varkappa$ |
| Jan Zitniak Re: Tvoja reklama v google<br>Ano, ja by som ich vyhodil, lebo o nich pisem hned vyssie. Instalaciu by sme mohli priprav    | po 25.10.2010 10:05 12 kB 🗌<br>it a potom im ukazat ako na to. Myslim si, ze by boli asi | ►                  |
| Alena Paľová RE: Tvoja reklama v google<br>Super. Dík. Tieto dve vety boli prečiarknuté, to treba vyhodiť? Alebo to je len chyba formát | po 25.10.2010 10:01 15 kB 🗌<br>tovania. Vkladanie komponentov ako sú ankety,             |                    |

Obrázek 2.23 Seznam zpráv zobrazených jako konverzace

Odpovědět můžeme více příjemcům vypsáním jedné nebo více e-mailových adres do pole **Kopie** (více informací najdeme v části *Okno sestavení e-mailu*).

poznámka

#### **POSTOUPENÍ ZPRÁVY**

Na zprávu nemusíme jen odpovědět, můžeme ji i přeposlat. Zprávu můžeme přeposlat s původním obsahem, případně ho doplnit o nový obsah (text, obrázky, tabulky) nebo přílohu.

1. Po otevření zprávy (poklepání na zprávu) klepneme na možnost Předat dál.

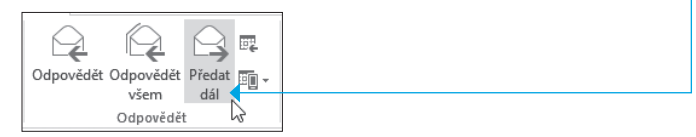

Obrázek 2.24 Tlačítko Předat dál

- Na rozdíl od odpovědi není e-mail příjemce (Komu) vypsaný, musíme tento údaj vyplnit.
- 3. Předmět zprávy je doplněn o zkratku Fw: (tj. zkratku od slova Forward Přeposlat).

#### **ELEKTRONICKÁ POŠTA**

|                                                                               | 501                                                                            | ∳ =                                      |                            |                | FW: Test -             | Zpráva (HTI               | VIL)                |        |                                           |        | ?                | <b>A</b> -         | 1 |
|-------------------------------------------------------------------------------|--------------------------------------------------------------------------------|------------------------------------------|----------------------------|----------------|------------------------|---------------------------|---------------------|--------|-------------------------------------------|--------|------------------|--------------------|---|
| SOUBOR                                                                        | ZPRÁVA                                                                         | VLOŽENÍ                                  | MOŽNOSTI                   | FORMÁ          | TOVÁNÍ TEXTU           | REVIZE                    |                     |        |                                           |        |                  |                    |   |
| Vložit                                                                        | BIU                                                                            | - 11 - A                                 | * A*   ⊟ + 13<br>+   ≡ ≡ ≡ | -   🍖<br>  🖅 🖅 | Adresář Kontra<br>jmen | )<br>la Připojit<br>soubo | Připojit<br>položku | Podpis | ▶ Zpracovat ▼ I Vysoká důle ↓ Nízká důlež | žitost | <b>Q</b><br>Lupa | Zahájit<br>rukopis |   |
| Schránka 🕞                                                                    |                                                                                | Základn                                  | í text                     | 5              | Jména                  |                           | Zahrnout            | t      | Značky                                    | Fa     | Lupa             | Rukopis            |   |
| Mgr. Ján Ž<br>/Firma X7<br>Adresa X7<br>PSC Mesto<br>e-mailový<br>tel. kontak | Konu<br>Kopie<br>Skrytá<br>Předmět<br>itniak<br>Z/<br>Z<br>XYZ<br>kontakt<br>t | FW: Test                                 |                            |                |                        |                           |                     |        |                                           |        |                  |                    |   |
| From: M<br>Sent: Frie<br>To: 'jan.z<br>Subject:                               | gr. Ján Žitnia<br>day, August<br>zitniak@gma<br>Test                           | k [mailto:ja<br>16, 2013 10:<br>ill.com' | an.zitniak@gm<br>:31 AM    | ail.com]       |                        |                           |                     |        |                                           |        |                  |                    |   |

Obrázek 2.25 Ukázka přeposlané poštovní zprávy

4. Doplníme text zprávy a odešleme zprávu stejným způsobem jako u nové zprávy (viz část *Sestavení a odeslání jednoduchého e-mailu*).

poznámka

Zprávu můžeme přeposlat jednomu nebo více příjemcům vypsáním jedné nebo více e-mailových adres do pole Kopie (více informací najdete v části *Vytváření poštovních zpráv od A do Z, Kopie (cc)*).

# VYTVÁŘENÍ POŠTOVNÍCH ZPRÁV OD A DO Z

V předchozích částech jsme si ukázali, jak vytvořit a odeslat jednoduchou zprávu pouze jedinému příjemci se základním textem bez přílohy. V dalších částech si prozradíme, jak vytvářet "komplikovanější" e-maily, a to s přílohou, formátovaným textem, určené pro více příjemců aj.

#### **RŮZNÉ DRUHY ADRES**

Představme si situaci, kdy potřebujeme odeslat e-mail různým příjemcům. Zprávu můžeme poslat jako kopii (cc) nebo jako skrytou kopii (bcc).

#### KOPIE (CC)

Kopii vidí každý příjemce a ti vidí i e-mailové adresy ostatních příjemců. Při odesílání zprávy proto můžeme vyplnit políčko **Kopie**, kde vyplníme e-mailovou adresu nebo více adres oddělených středníky (nebo čárkami).